## How to convert a dwg file to pdf with added layer information?

1139 GstarCAD Malaysia April 14, 2016 <u>Tips & Tricks</u> 0 9399 At plot model dialog box choose **DWG to PDF.pc3** as the printer/plotter name.

| Plot-Model                    | I                                  |     |                           |                                                |                         | >      |  |
|-------------------------------|------------------------------------|-----|---------------------------|------------------------------------------------|-------------------------|--------|--|
| Page Setup                    |                                    |     |                           | Plot style table                               | (pen assignments)       |        |  |
| Name:<br>Printer/Plotter      | <none></none>                      | ¥   | Add                       | None<br>Shaded viewo                           | ort options             |        |  |
| Na <u>m</u> e:                | DWG To PDF.pc3                     | ~   | Properties                | Sha <u>d</u> e plot                            | As displayed            | $\sim$ |  |
| Plotter:                      | HaoChenPDF                         |     | <b>↑</b>                  | <u>Q</u> uality                                | General                 | ~      |  |
| Location:                     | File                               |     | 297 m                     | DPI                                            | 100                     |        |  |
| Description:                  | PDF Print Driver of GreatStar Tech |     | 210 mm                    | Plot options<br>Plot in ba                     | c <u>kg</u> round       |        |  |
| Paper si <u>z</u> e           |                                    | Num | Num <u>b</u> er of copies |                                                | Plot object lineweights |        |  |
| ISO A4 (210.00 x 297.00 MM) ~ |                                    |     | 1                         | ✓ Plot with plot styles ✓ Plot paperspace last |                         |        |  |

Configure your desired options, such as Paper size, Plot area, and Plot scale.

Click **Properties > Custom Properties**, in the **Additional Output Settings** category choose **Include layer information**.

| Ś                       | Plotter Configuration Editor - DWG To PDF.pc3                                                                                                    |                                                                                                    |
|-------------------------|----------------------------------------------------------------------------------------------------|----------------------------------------------------------------------------------------------------|
|                         | General Port Device and Document Settings                                                                                                    | GStarCAD PDFHaoChen Driver X                                                                                                    |
| PDF<br>Cheni<br>Print   | DWG To PDF.pc3     Media     Source and Size <size: (210.00="" 297.00="" a4="" iso="" mm)="" x="">     Graphics     Customized Properties     User-defined Paper Sizes &amp; Calibration     Custom Paper Size     Modify Standard Paper Sizes (Printable Area)     Question     Plotter Calibration     PMP File name <none></none></size:> | Resolution(DPI)         Maximum raster resolution:         300 dpi         300         Paper         Paper size:         ISO A4 (210.00 x 297.00 MM)         Width:         210         mm         Height:         297         mm         O English         O Pixels |
| 00 MI                   | Access Custom Dialog Press the following button to access the device driver-specific user-interface. Custom Properties                                                                                                    | Margin (0. 1mm) Top: 178  Top: 178  Bottom: 178  Additional Output Setting  Include layer information  Open in PDE tigurer when does                                                                                                    |
| intab<br>imete<br>imete | Import     Save as     Defaults       OK     Cancel     Help       Apply to Layout     OK                                                                                                    | OK     Cancel       Cancel     Help                                                                                                    |

## Online URL:

https://www.gstarcad.com.my/knowledge/article/how-to-convert-a-dwg-file-to-pdf-with-added-layerinformation-1139.html